## DISCHARGER'S GUIDE TO THE STORM WATER MULTIPLE APPLICATION AND REPORT TRACKING SYSTEM (SMARTS) DATABASE

## LEGALLY RESPONSIBLE PERSON USER REGISTRATION

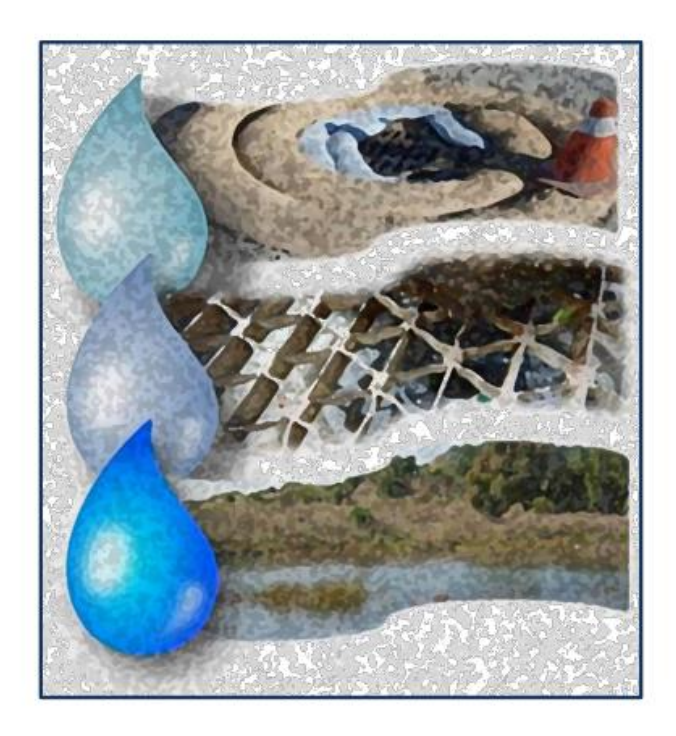

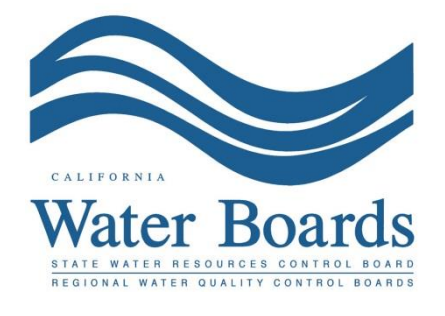

Last Revised: August 2024

## SMARTS Legally Responsible Person User Registration Steps

1. Log into <u>SMARTS</u> (https://smarts.waterboards.ca.gov) and select "Create Account".

Browser Requirements: SMARTS best works with Google Chrome or Microsoft Edge. Use of other browsers may cause unexpected errors.

| Ulicov                                                            |                                      |                                 |                   | About Us Contact Us Subscribe | 🗘 Settir           |
|-------------------------------------------------------------------|--------------------------------------|---------------------------------|-------------------|-------------------------------|--------------------|
| CALIFORNIA<br>WATER BOARDS<br>Serie Water Resources Control Board | Board Programs                       | Drinking Water Qual             | lity Water Rights | Notices Water Boards S        | <b>ک</b><br>Search |
| Stormwater Multiple Ap                                            | plication and Repo                   | ort Tracking Syster             | n<br>User ID:     | SMARTS LOGIN                  |                    |
|                                                                   |                                      |                                 | Password:         | Create Account                |                    |
|                                                                   |                                      | SMARTS                          | Forgot            | User Bace Paceword            |                    |
| Browser Permirements: SMAPTS works best w                         | ith Microsoft Edge. The use of other | browcore may cause upoyposted ( |                   |                               |                    |
| Biomser Requirements. SMARTS Works best w                         | an microsoft Euge. The use of other  | browsers may cause unexpected e | enors.            |                               |                    |
|                                                                   |                                      | SMARTS<br>Resources             |                   | 2                             |                    |

2. Read the User Account Definitions on this page prior to selecting a User Account type. Select the User Account<sup>1</sup> type and "Continue to the Next Step".

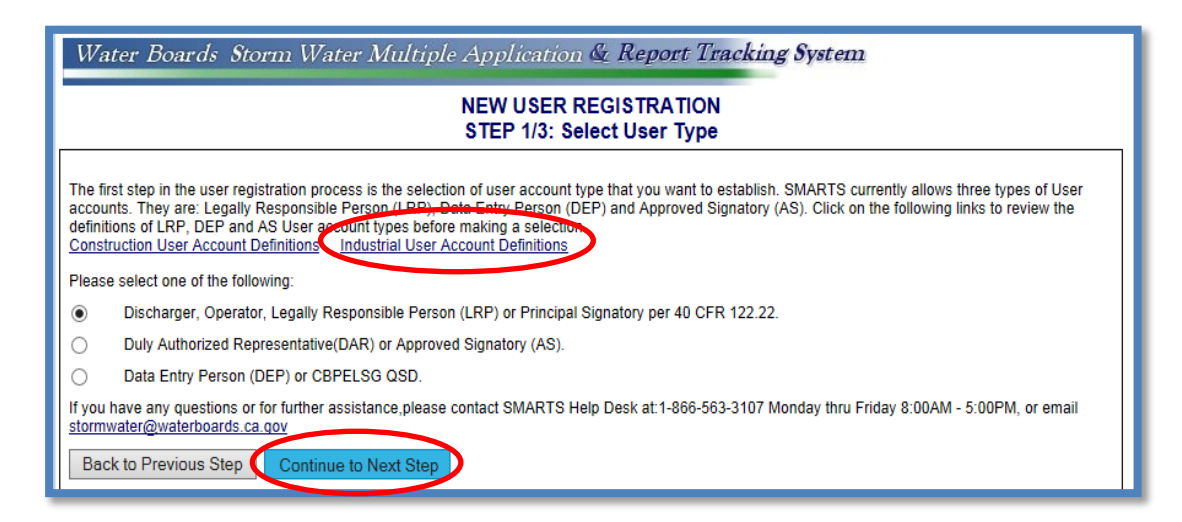

<sup>&</sup>lt;sup>1</sup> NOTE: Only a Legally Responsible Person (LRP) may claim or create an organization record.

3. Select the option "I am not assoicated with any organizations or businesses currently registered in the SMARTS system and would like to create new record".

If the user is replacing an LRP for an existing organization, please see the guide: Replacing an Legally Responsible Person (LRP) for an existing organization. (<u>https://www.waterboards.ca.gov/water\_issues/programs/stormwater/smarts/gen\_eral/docs/replace\_lrp\_help\_guide.pdf</u>).

| Water Boards Storm Water Multiple Application & Report Tracking System NEW USER REGISTRATION Select LRP Type                                                                                     |  |  |  |  |
|----------------------------------------------------------------------------------------------------|--|--|--|--|
|                                                                                                    |  |  |  |  |
| m not associated with any organizations or businesses currently registered in the SMART System and would like to create a new record.                                                            |  |  |  |  |
| T am replacing an LRP for an existing organization or business registered in SMARTS with active WDID numbers. I have a Secret Code Number(SCN) issued by the State Water Resource Control Board. |  |  |  |  |
| If you have any questions or for further assistance, please contact SMARTS Help Desk at: ( <u>866)-563-3107</u> Monday thru Friday 8:00AM - 5:00PM, or email smarts@waterboards.ca.gov.          |  |  |  |  |
| Back to Previous Step Continue to Next Step                                                                                                    |  |  |  |  |
|                                                                                                    |  |  |  |  |

4. Enter the information required and click "Continue to Next Step". **Note:** User ID's are case and space sensitive.

| Water Boards Store                                                     | m Water Multiple Application & Report Tracking System                                                                                                    |
|------------------------------------------------------------------------|----------------------------------------------------------------------------------------------------|
|                                                                        | NEW USER REGISTRATION                                                                                                    |
|                                                                        | Step 2/3: User Account Details                                                                                                    |
| : Enter User Account D                                                 | letails                                                                                                    |
| The next step in the registration<br>verify that the e-mail address is | process is to provide your user account details. The User ID along with a Password will be sent to the e-mail address entered below. You will need this User ID and Password to log into SMARTS. Please valid and accurate. |
| User Account Details: (An *                                            | indicates a required field)                                                                                                    |
| First Name:                                                            |                                                                                                    |
| Middle Name:                                                           |                                                                                                    |
| Last Name:                                                             | -                                                                                                    |
| Title:                                                                 |                                                                                                    |
| Email:                                                                 | * (abc@xyz.com/abc@xyz.net)                                                                                                    |
| Re-enter Email:                                                        | * (abc@xyz.com/abc@xyz.net)                                                                                                    |
| Work Phone:                                                            | * Ext: (999-999-999)                                                                                                    |
| Mobile Phone:                                                          | (999-999-9999) - Use this number to receive the text password reset.                                                                                                    |
|                                                                        | * Check for Availability                                                                                                    |
| User ID:                                                               | (Enter user ID between 7 - 16 characters. Use the button to verify if the User ID is already taken.)                                                                                                    |
| Password:                                                              | System will generate the password and send you via email.                                                                                                    |
| Business/Agency Details:                                               |                                                                                                    |
| Business Type:                                                         | Private Business V *                                                                                                    |
| Business Name:                                                         | (Do Not use Abbreviations, use Legal Business Name)                                                                                                    |
| Business Address: 2                                                    | ○ USA Address ○ International Address                                                                                                    |
| Street Address:                                                        | <ul> <li>(Enter PO Box in Street Address field.)</li> </ul>                                                                                                    |
| Address Line 2:                                                        |                                                                                                    |
| City, State, & Zip:                                                    | CA ✓ * Zip: *                                                                                                    |
| Country:                                                               | USA 🗸                                                                                                    |
| Federal Tax Id:                                                        | * (99-999999)                                                                                                    |
| Back to Previous Steel Conti                                           | nue to Next Step                                                                                                    |
|                                                                        |                                                                                                    |
|                                                                        |                                                                                                    |
| L                                                                      |                                                                                                    |

5. Select the security questions and enter the answers. The security question and answer are used when certifying applications, reports, or other documents in SMARTS.

Enter a Personal Identification Code (PIC). The PIC is a unique sequence of numbers and/or words selected by the user.

|                                                                                                    |                                                                                                    | s                                                                                                    | NEW USER REGISTRATION<br>itep 2/3: User Account Details                                                                                                    |
|----------------------------------------------------------------------------------------------------|----------------------------------------------------------------------------------------------------|----------------------------------------------------------------------------------------------------|----------------------------------------------------------------------------------------------------|
| Enter User Account D                                                                                                    | etails                                                                                                    |                                                                                                    |                                                                                                    |
| he next step in the registration                                                                                                    | process is to provide your user                                                                                                    | account security details. Please choo                                                                                                    | use the security questions, the respective answer & complete the form.                                                                                                    |
| Identification Verification Se                                                                                                    | curity Questions:                                                                                                    |                                                                                                    |                                                                                                    |
| Please select and answer the                                                                                                    | Indentification Verification Secu                                                                                                    | rity questions below. These question                                                                                                    | s will be asked in the event you misplace your password.                                                                                                    |
| Security question:                                                                                                    | Select                                                                                                    |                                                                                                    |                                                                                                    |
| Answer:                                                                                                    |                                                                                                    | *                                                                                                    |                                                                                                    |
| Security question:                                                                                                    | Select                                                                                                    |                                                                                                    | *                                                                                                    |
| Answer:                                                                                                    |                                                                                                    | *                                                                                                    |                                                                                                    |
| Security question:                                                                                                    | Select                                                                                                    |                                                                                                    | *                                                                                                    |
| Answer:                                                                                                    |                                                                                                    | *                                                                                                    |                                                                                                    |
| Security question:                                                                                                    | Select                                                                                                    |                                                                                                    | *                                                                                                    |
| Answer:                                                                                                    |                                                                                                    | *                                                                                                    |                                                                                                    |
| Security question:                                                                                                    | Select                                                                                                    |                                                                                                    | × ×                                                                                                    |
| Answer:                                                                                                    |                                                                                                    | *                                                                                                    |                                                                                                    |
| Personal Identification Code:                                                                                                    |                                                                                                    | *                                                                                                    |                                                                                                    |
| The Personal Identification Cod<br>regarding your SMARTS accou<br>account must be created.                                                                                                    | e is a set of numbers or letters<br>nt. Once set, the PIC cannot be                                                                                                    | used to authenticate the user when o<br>changed or retrieved. If a user forge                                                                                                    | ontacting the Water Boards<br>Is their PIC, a new user                                                                                                    |
| Server Security Letters:                                                                                                    |                                                                                                    |                                                                                                    |                                                                                                    |
| ASZONH                                                                                                    |                                                                                                    | * Sec                                                                                                    | urity Image characters are not case-sensitive!                                                                                                    |
| Dertify under penalty of Ic<br>accurate, and compileel. I am as<br>accurate, and compileel. I am as<br>the legal equivalent of my hand<br>question answers have been cu-<br>true to the best of my knowledg<br>*: Fields preceded by red astu-<br>If you be | with that this document and all all<br>in my inquiry of the person or pe<br>ware that there are significant p<br>or password and answer to a se-<br>written signature. I certify that I<br>ompromised now or at any time<br>e.<br>erisk (" * ") are mandatory/require<br>sfurther assistance, please conf | achments were prepared under the<br>resons who manage the system, of it<br>enalties for submitting false informat<br>enalties for submitting false informat<br>have not violated any term in my Ele<br>prior to this submission. I understan-<br>ed fields.<br>act SMARTS Help Desk at: <u>1-866-55</u> | direction or supervision in accordance with a system designed to assure that qualified personnel properly gather and evaluate the<br>lose persons directly responsible for gathering the information, the information submitted is, to the best of my knowledge and belief, true,<br>ion, including the possibility of fine and imprisonment for knowing violations.<br>It is signature and any information I indicate I am electronically certifying contains my signature. I understand that my electronic signature is<br>chonic Signature Agreement and that I am otherwise without any reason to believe that the confidentiality of my password and challenge<br>It that this attestation of fact pertains to the implementation, oversight, and enforcement of a federal environmental program and must be<br>33-3107 Monday thru Friday & 00AM - 5:00PM, or email stormwater@waterboards.ca.gov. |
| Continue to Complete Registratio                                                                                                    | un                                                                                                    |                                                                                                    |                                                                                                    |

## SMARTS Legally Responsible Person User Registration Last Revision: August 2024

6. Once the user registration is completed, an email with a temporary password is sent. Log in using the temporary password and set a new password. The temporary password is only valid for 72 hours.

**Note**: Password are case sensitive.

| NEW USER REGISTRATION<br>Step 3/3: Acknowledgement                                                                                                    |                                                                                                    |  |  |  |
|----------------------------------------------------------------------------------------------------|----------------------------------------------------------------------------------------------------|--|--|--|
| Acknowledgement                                                                                                    |                                                                                                    |  |  |  |
| This completes your user registration process: Your user a                                                                                                    | count has been successfully created in SMARTS.                                                                                                    |  |  |  |
| Your User ID, Password, and instructions for logging into 9<br>Please check your e-mail account and log into SMARTS u<br>f the e-mail is not received within a reasonable amount of | MARTS have been sent to you via e-mail.<br>ng the User ID and Password provided.<br>me, piease contact the Storm Water Heip Desk at the phone number provided below.       |  |  |  |
| o log into SMARTS, enter the following address into your                                                                                                    | prowser or click on the link: https://smarts.waterboards.ca.gov/                                                                                                    |  |  |  |
| f you have a WDID, and Water Board sent Secret Code N<br>-866-563-3107. You must have a SCN to link a WDID to                                                                       | mber, please link those WDIDs to your user account after logging into SMARTS. If you have a WDID but have not received a SCN, please contact the SMARTS He<br>our account. |  |  |  |
| The e-mail includes instructions on how to link existing WE<br>RP.                                                                                                    | Ds and Data Entry Person (DEP) user accounts to your account. Until a DS account is linked to a LRP account, the DS cannot enter data into SMARTS on behalf o              |  |  |  |
| troe nave any questions or for further accistance, please                                                                                                    | ontact SMARTS Help Desk at:1-866-563-3107 Monday thru Friday 8:00AM - 5:00PM, or email stormwater@waterboards.ca.gov.                                                      |  |  |  |
| Back to Registration/Login Screen                                                                                                    |                                                                                                    |  |  |  |
|                                                                                                    | @ 2015 State of California Conditions of Lice Drivery Policy                                                                                                    |  |  |  |